# RIDECELL

Fleet Share Driver Guide for NYC Fleet January 2022

### Introduction to Ridecell Motorpool for NYC Fleet

- Transition from Local Motion to GeoTab Keyless Ridecell Motorpool
- Welcome to RideCell Email
- RideCell Reservation Types. Scheduled Rentals vs On Demand.
- Ways to Create a Scheduled Rental
- Ways to Create an On-demand Rental
- Differences between a Scheduled Rental and an On-demand Rental

### Transition from LocalMotion to GeoTab Keyless RideCell

- Fleet share technology enables agencies to share and optimize City owned fleet units and to reserve City owned fleet units online.
- Effective January 30, 2022, LocalMotion from Zipcar will no longer be the city's fleet share vendor.
- DCAS will be making the transition with your agency during January 2022.
- The new fleet share platform will be through RideCell using Geotab hardware installed in city vehicles as part of the citywide telematics system. Fleet sharing will now be part of the Fleet Office of Real Time Tracking (FORT).
- Each fleet agency will decide which vehicles will participate in fleet share.
- If you have been set up as a driver in Ridecell, you will receive an email from motorpool@ridecell.com with setup
  information. Agencies have also been provided with driver FOBs for each driver. If you have not received a FOB, please
  contact your agency fleet director.
- New drivers should request access through their fleet directors.

#### Welcome to Ridecell Email

- Drivers will receive a welcome email from Ridecell.
- This email will prompt users to update their defaults password.
- The email includes links for users to download the app, if applicable, reserve and book vehicles.
- The link to the reservation portal is <u>https://ny-prod.ridecell.com/reserve</u>. Drivers should bookmark this link on their desktops or laptops. If you are having difficulties accessing this webpage, please contact your agency fleet director.
- If you forget your password or need to receive the welcome email again, agency administrators can resend link and a password reset through the operations center.

# **Reservation Types**

#### **Scheduled Rental**

- A scheduled rental reserves a vehicle for a future date and time, allowing you to pre-plan your vehicle use
- Scheduled rentals are made on a vehicle type, rather than on a specific vehicle
- A specific vehicle will automatically be assigned to you closer to your rental start time

#### **On-Demand Rental**

- An on-demand rental provides immediate access to a specific available vehicle of your choosing
- An on-demand rental cannot be booked in advance
- Can either access the vehicle using an NFC tag or with BLE via the Ridecell Motorpool App

### Ways to Create a Scheduled Rental

#### **Web Portal**

- Download the RideCell Motorpool app to create a scheduled rental.
- As a driver, you can go to: <u>https://ny-prod.ridecell.com/reserve</u> to make a scheduled reservation.
- Once your rental goes live, use either your NFC tag or the Motorpool app to access the vehicle.
- You can also access a vehicle using an NFC tag even if using the app to make the reservation.
- Fleet Manager/Administrators can also make scheduled reservations.
- On scheduled rentals you will not be picking a specific vehicle. You will be choosing a location and vehicle type. The vehicle will be assigned to you no later than one hour prior to the beginning of your reservation.

### Ways to Create an On Demand Rental

#### Ridecell Motorpool App

Download the Ridecell Motorpool app to create an on-demand rental and access the vehicle without an NFC tag, instead using your phone's Bluetooth.

#### • With NFC Tag

If the vehicle you wish to use accepts on-demand rentals, you can simply walk up to your desired vehicle and hold your NFC tag up to the reader for 7 seconds to access the vehicle.

• Drivers can not create an on-demand rental via their desktop.

#### Differences Between On-Demand and Scheduled Rentals

|                                       | On Demand Rental        | Scheduled Rental           |
|---------------------------------------|-------------------------|----------------------------|
| Selecting a specific vehicle?         |                         | Reserves a type of vehicle |
| Require a reservation?                |                         |                            |
| Start rental and Unlock<br>using NFC? | No reservation required |                            |
| Start rental and Unlock using app?    |                         | $\langle \rangle$          |

|                |                                       |       | 18176                   | Jefferson               | ALL CAN                                   |           | VISLAV-                                               | Scarsdale                  | Port Chester     |
|----------------|---------------------------------------|-------|-------------------------|-------------------------|-------------------------------------------|-----------|-------------------------------------------------------|----------------------------|------------------|
| = Motorpool    |                                       |       | KXZPS                   |                         | Maz AN                                    | Ridgew    | Paramus                                               | 11.05                      | 20               |
| Sebedule a Der | atal                                  |       | Stanhope                | Rockaway                | Wayne                                     | Paterson  |                                                       | onkers<br>New Rochel       | le               |
| Schedule a Rei | itai                                  |       | Hackettstown Mt Olive   | bury Dover Parsig       | ppany-Troy<br>Hills                       | Clifton   | Hackensack                                            | La K                       | Glen C           |
| Markets        | Station                               |       |                         |                         |                                           | Montclair |                                                       |                            |                  |
|                | · · · · · · · · · · · · · · · · · · · | · · · | Chester                 | Morristown              | Livingston                                | S. Cali   | MANHATTAN                                             |                            |                  |
| Start Date     | Start Time                            |       |                         | TO ARE                  | No TO                                     | ALC &     | Labelian L                                            | YAC-B                      |                  |
|                | ¥                                     | · ·   | Califon                 | Bernardsville           | Summit                                    | Newark    | New York                                              | QUEENS                     | Garden           |
| End Date       | End Time                              |       |                         |                         | Unic                                      | in 10     | New TOIL                                              |                            |                  |
| Lind Date      | *                                     | ~     | Bedmin                  | ster                    | 1 the                                     | Elizabeth | ST BROOKL                                             | Va                         | lley Stream      |
|                |                                       |       | n Lebanon               |                         | Plainfield                                | nden      | 2°0                                                   |                            |                  |
|                | LOGIN TO RESERVE                      |       | Branchbu                | g Township<br>Piscatawi | South<br>lainfield<br>Woodbrid<br>Townshi | ge<br>p   |                                                       |                            | Long Beac        |
|                |                                       |       | lemington               | F New                   | Edison Perth Ar                           | nboy      | 5                                                     |                            |                  |
|                |                                       |       | East Amwell<br>Township | Brunsw                  | East<br>Brunswick Old Bridge              | Hazlet    | andy Hoot Bay                                         |                            |                  |
|                |                                       |       | Google                  | South<br>Brunswick      | on bruge                                  | Middl     | etown Highlands<br>nship<br>ryboard shortcuts Map dat | a ©2022 Google Terms of Us | e Report a map ( |
|                |                                       |       |                         |                         |                                           |           |                                                       |                            |                  |

|                           | Jefferson                                                                              | Scarsdale Port Chester                    |
|---------------------------|----------------------------------------------------------------------------------------|-------------------------------------------|
|                           | Wayne Paterson                                                                         |                                           |
| Schedule a Rental Station | Roxbury Dover Parsippany-Troy Hackensack                                               | BRONX Gien Cove Hunting                   |
| Start Date Start Time     | Newark Hol                                                                             | Westbury<br>Garden City Farmingda         |
| End Date End Time         | edminster Plainfield Linden                                                            | Uniondale Amity<br>Valley Stream Freeport |
| FIND AVAILABLE VEHICLES   | chburg Township South<br>Plainfield Woodbridge Township                                | Long Beach Island                         |
|                           | Edison Perth Amboy S<br>New Brunswick Sandy Hoor Say<br>Haziet Haziet Haziet Highlands |                                           |
|                           |                                                                                        |                                           |

- Choose Station Hub where you wish to pick up the vehicle.
- Pick a start date/time and end date/time.
- If you are unable to select time framed desired, check with agency fleet director.

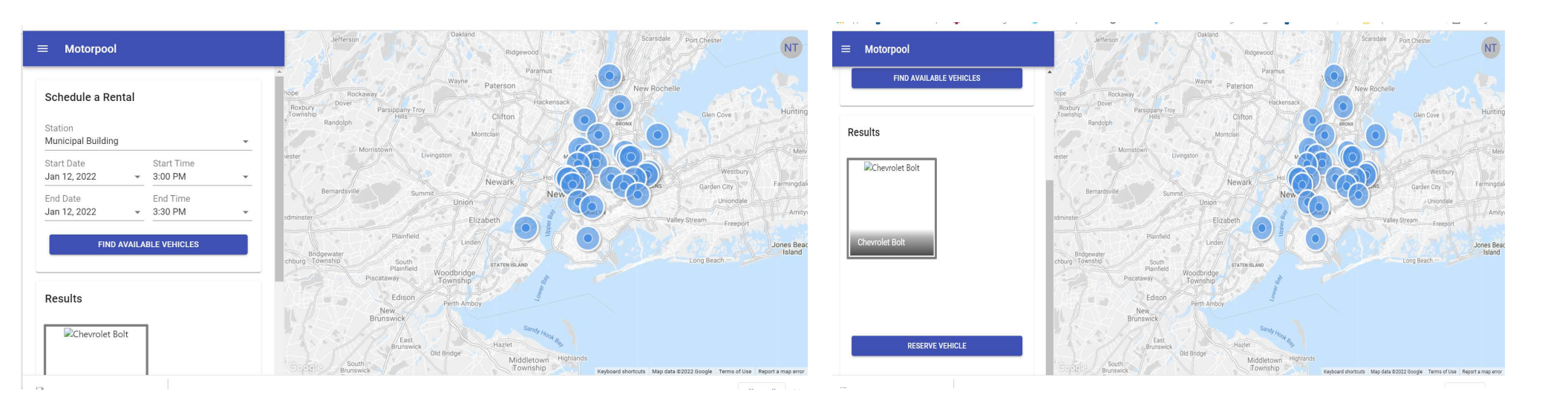

- Choose the vehicle type. You can not choose a specific vehicle.
- Click reserve vehicle.

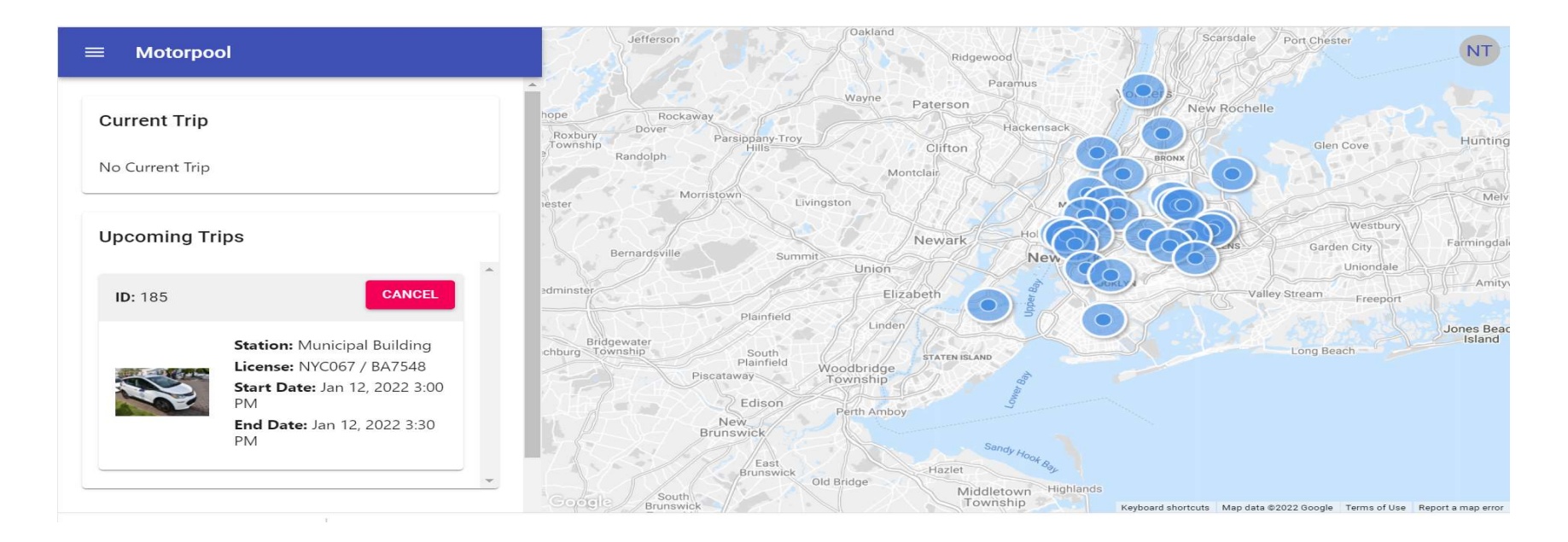

- Once your reservation is booked, it will show in your upcoming trips. The vehicle assignment will not appear right away.
- You will receive an email with your ride confirmation.
- Prior to your start time, you will receive another email assigning your vehicle.

# Reserving Vehicles Through Ridecell Motorpool App

#### Android

Search for "*Ridecell Motorpool*" in Google Play Store and download from the Google Play store

#### iPhone

Search for "*Ridecell Motorpool*" in Apple App Store and download from the Apple store

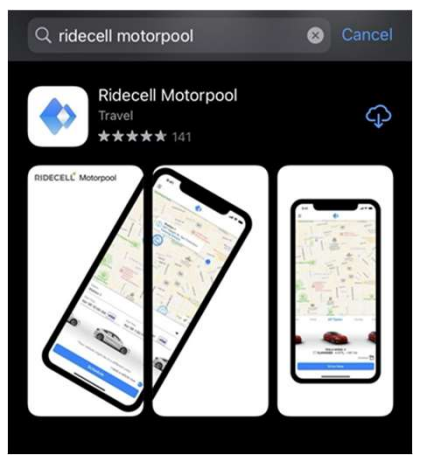

Note: Your agency policy may not allow you to download apps on work devices.

# Reserving Vehicles Through Ridecell Motorpool App

- Enter the community name "New York"
- Allow Bluetooth access for vehicle access
- Allow Location access while using the app
- Reset password if you forget or need to set a password

|                              | ٠                                 |                                                                                                    |
|------------------------------|-----------------------------------|----------------------------------------------------------------------------------------------------|
| Welcome to y                 | our Community Motor Pool          | Allow "Motorpool" to use<br>your location?                                                                                |
| Enter                        | your Community name<br>to proceed | Sharing your location allows us to show<br>you the vehicles around you and give<br>you walking directions to the vehicle. |
| Community Name New York      |                                   | 1 Precise: On                                                                                                    |
| Type the name as it appe     | Continue                          | A Ologo                                                                                                    |
| rd                           |                                   | ATT OVER O                                                                                                    |
| "Motorpool"                  | Nould Like to                     | Allow Once                                                                                                    |
| Use Blu                      | etooth                            | Allow While Using App                                                                                                    |
| This app needs Blu<br>unlock | etooth to lock and<br>cars.       | Don't Allow                                                                                                    |
| Don't Allow                  | ОК                                |                                                                                                    |

#### **Choose Station**

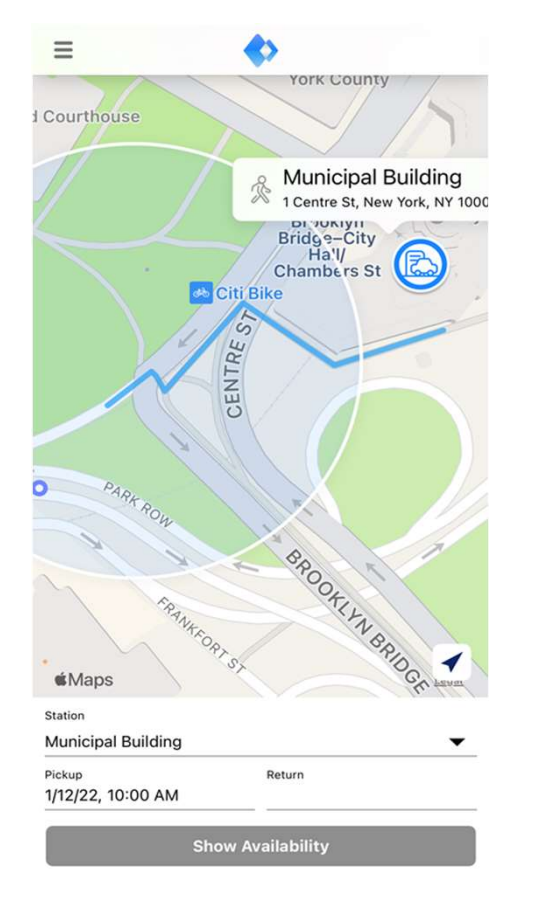

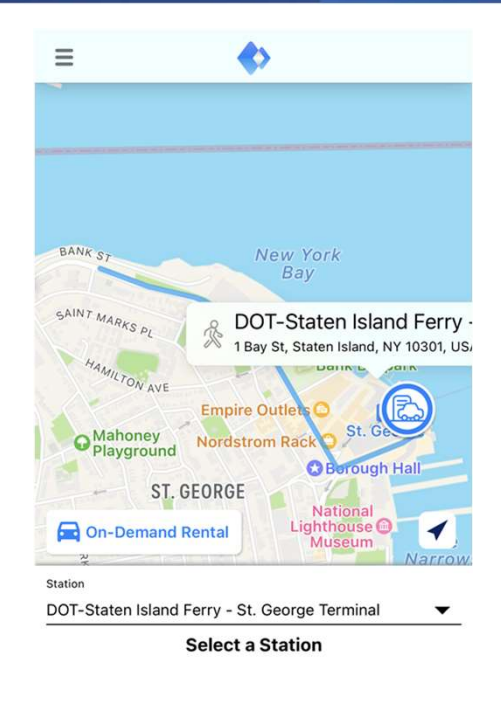

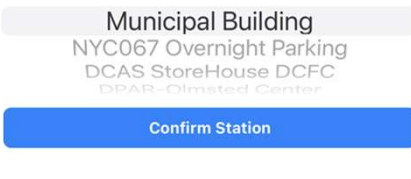

#### Set Start and End Date/Time

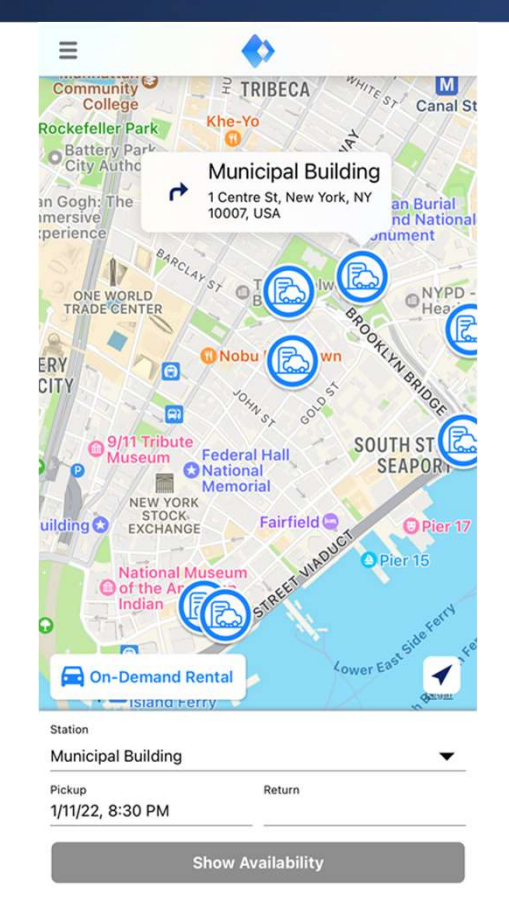

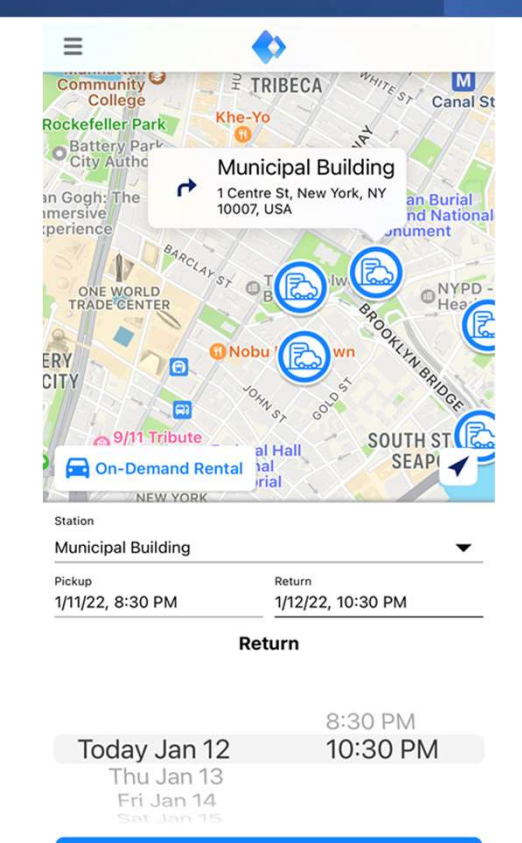

Set End Time

#### Select Vehicle Type and Click Schedule

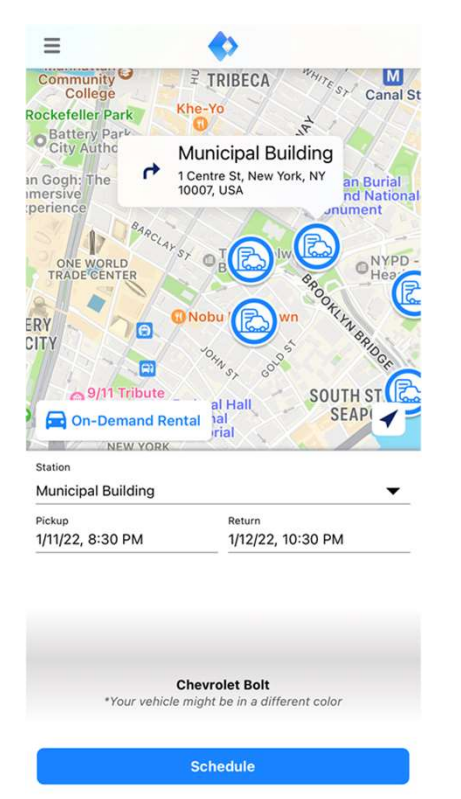

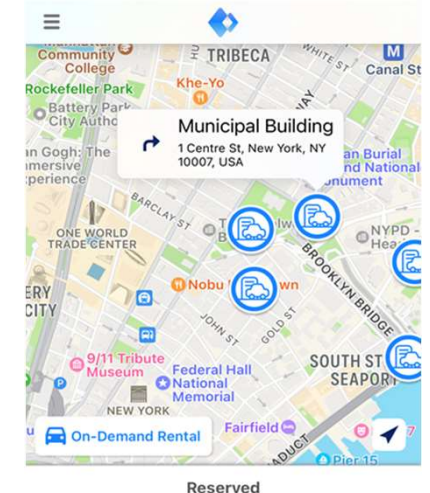

Pickup: 1 Centre St, New York, NY 10007, USA 1/11/22 8:30 PM - 1/12/22 10:30 PM

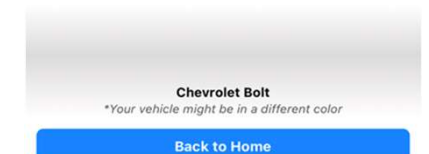

#### Select Vehicle Type and Click Schedule

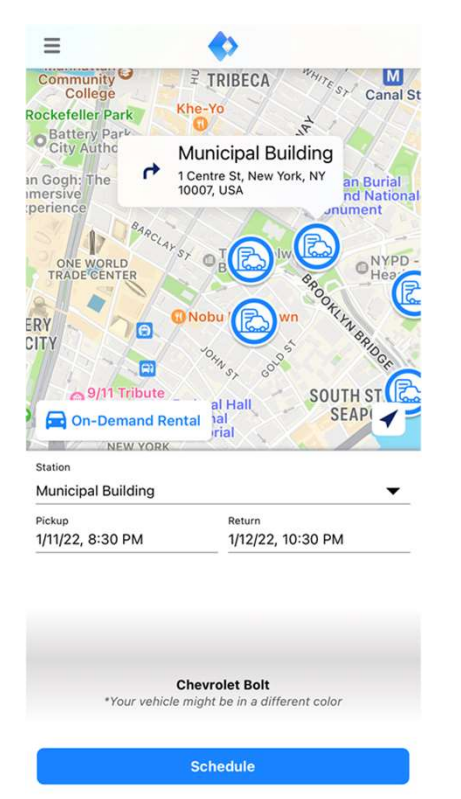

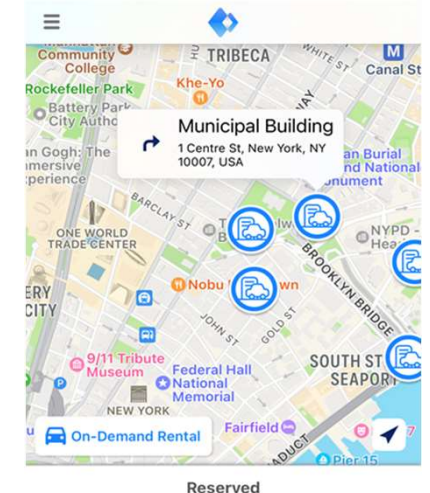

Pickup: 1 Centre St, New York, NY 10007, USA 1/11/22 8:30 PM - 1/12/22 10:30 PM

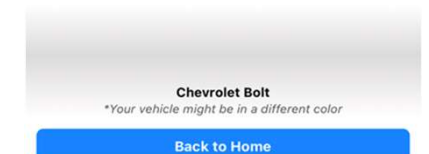

# **Accessing Vehicles**

Via NFC Tag

- The NFC tag is a physical fob used to tag on the NFC reader through the vehicle windshield to start your rental.
- The NFC tag is assigned to your user account for only you to use.
- If you do not have an NFC tag, or your tag breaks, please reach out to your agency fleet manager for a replacement.

Via Bluetooth via Ridecell Motorpool App

Available on both Android and iOS devices

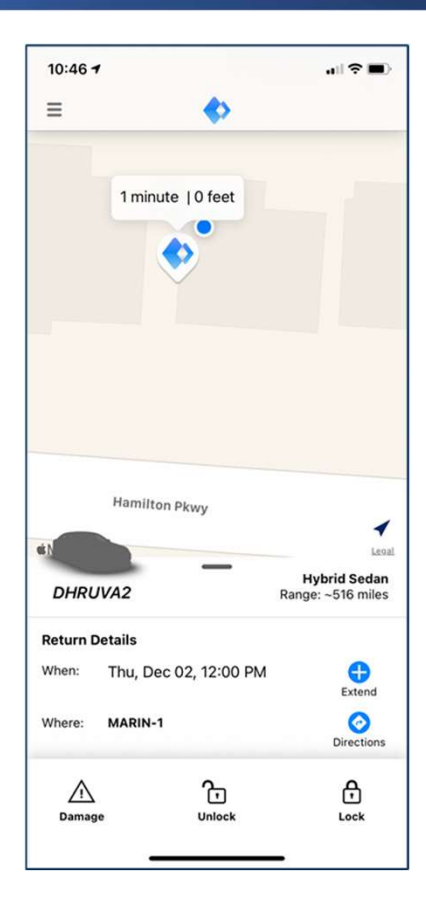

# NFC Tag

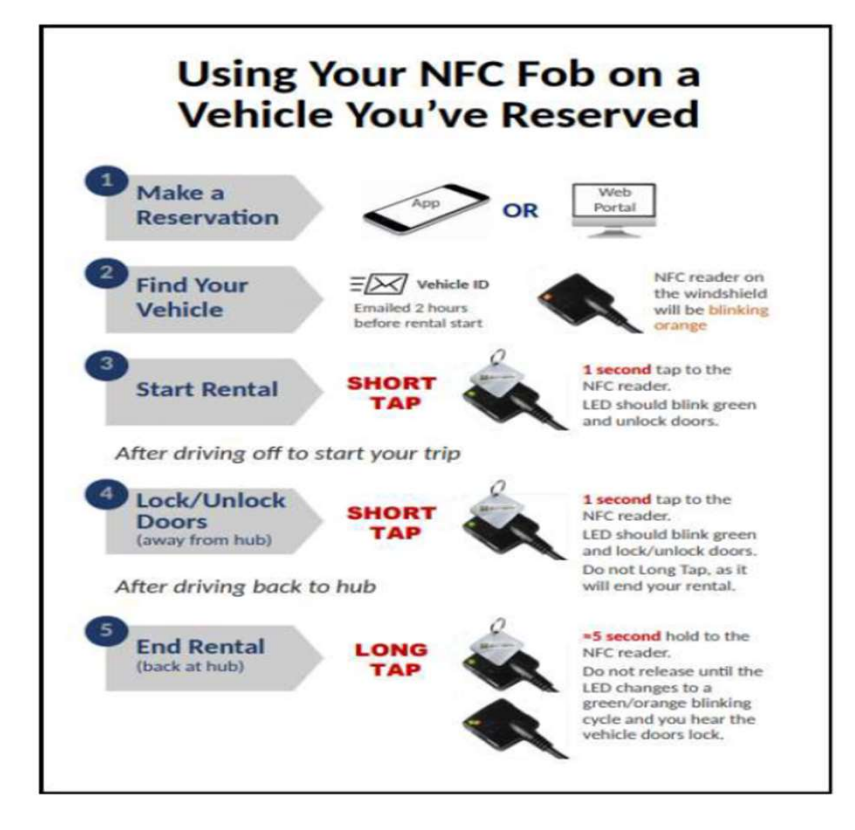

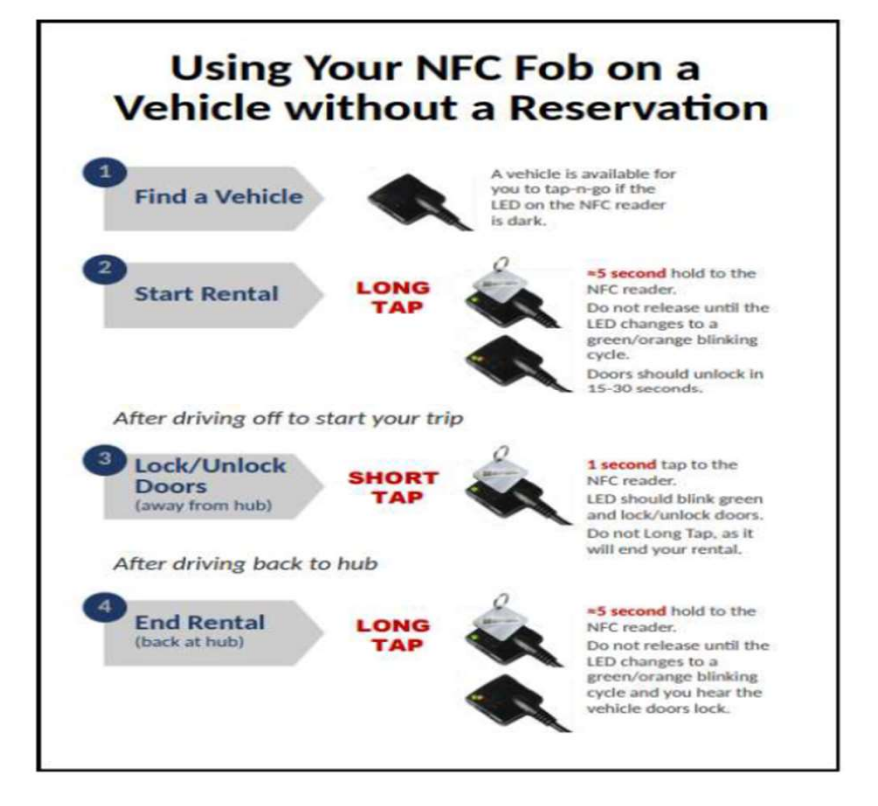

### **Important Notes and Reminders**

- On scheduled rentals, you will not choose a vehicle but rather a location and a vehicle type. Vehicles will be assigned prior to reservation time.
- Shared vehicles should only be used for short term vehicle needs and may not be used for commuting.
- Agencies can create new agency drivers and move agency vehicle locations as needed. NYC Fleet share vehicles will be granted access through DCAS.
- DCAS will assign NYC Fleet share vehicles to locations based on need and usage.
- Training, user handouts, and additional support will be provided by DCAS. Drivers can email <u>NYCFleet@dcas.nyc.gov</u> for assistance.
- Drivers of fleet share vehicles as well as any city vehicle are required to download and acknowledge the Citywide Fleet and Drivers Manual. You can access these at <u>https://a127-ess.nyc.gov/</u>. Agencies may also have internal rules and requirements to use agency vehicles. Drivers also must take the NYC Fleet defensive driving program.
- Remember to slow down, wear your seat belts, and drive safely.

If you have any questions on Ridecell, please contact your agency fleet director or email NYCFleet@dcas.nyc.gov